## Viewing Feedback and Grades: All Assignments

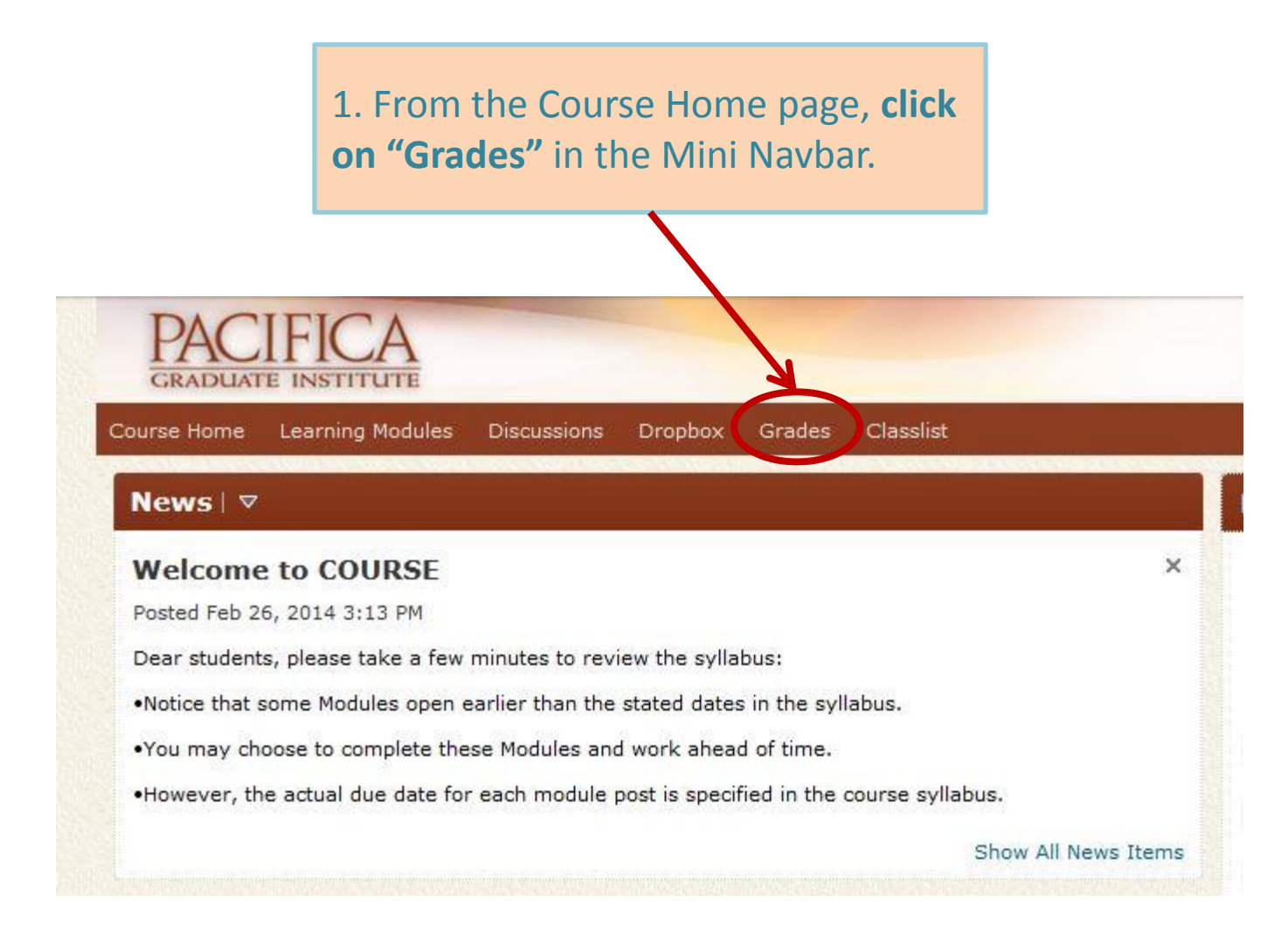

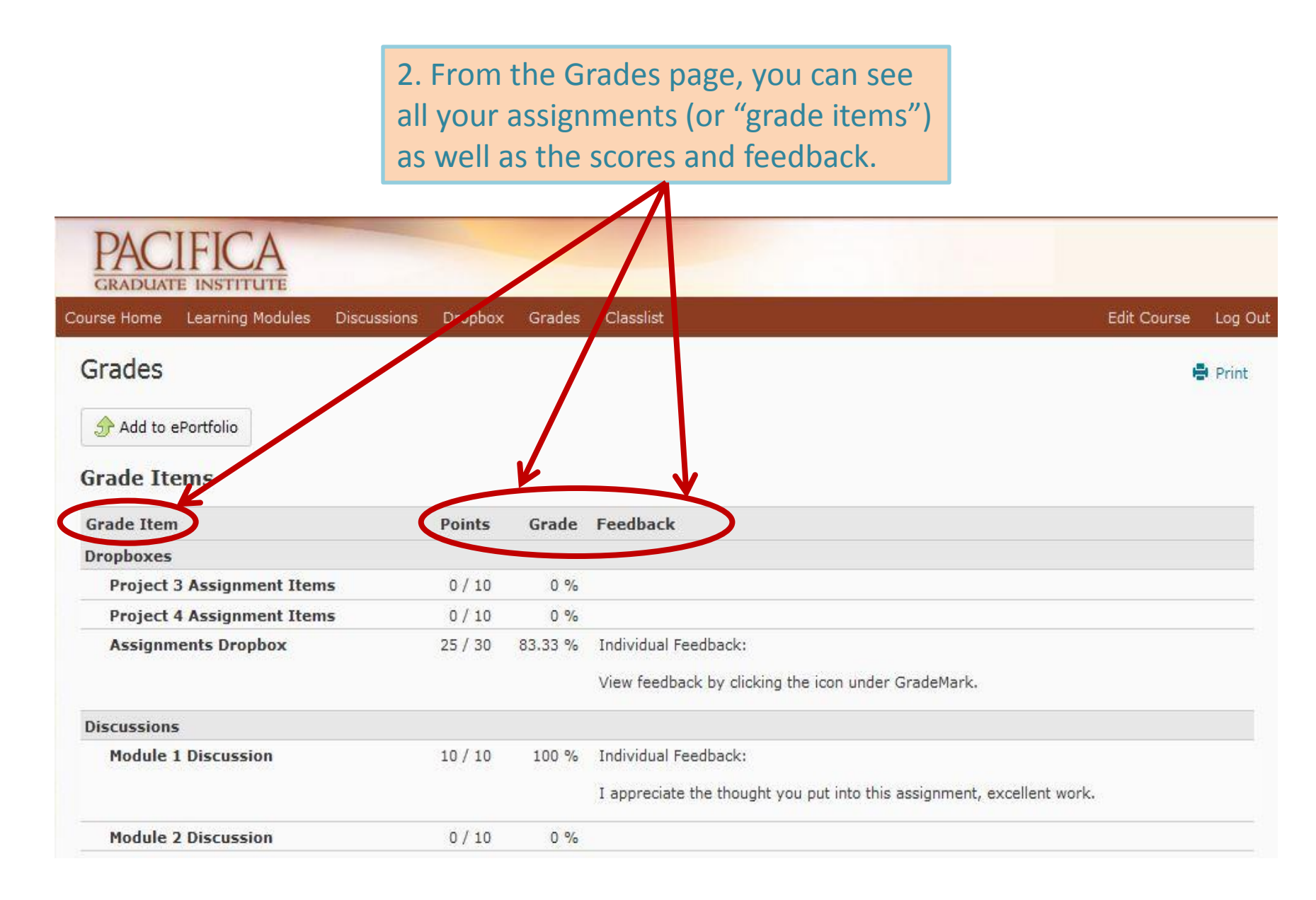

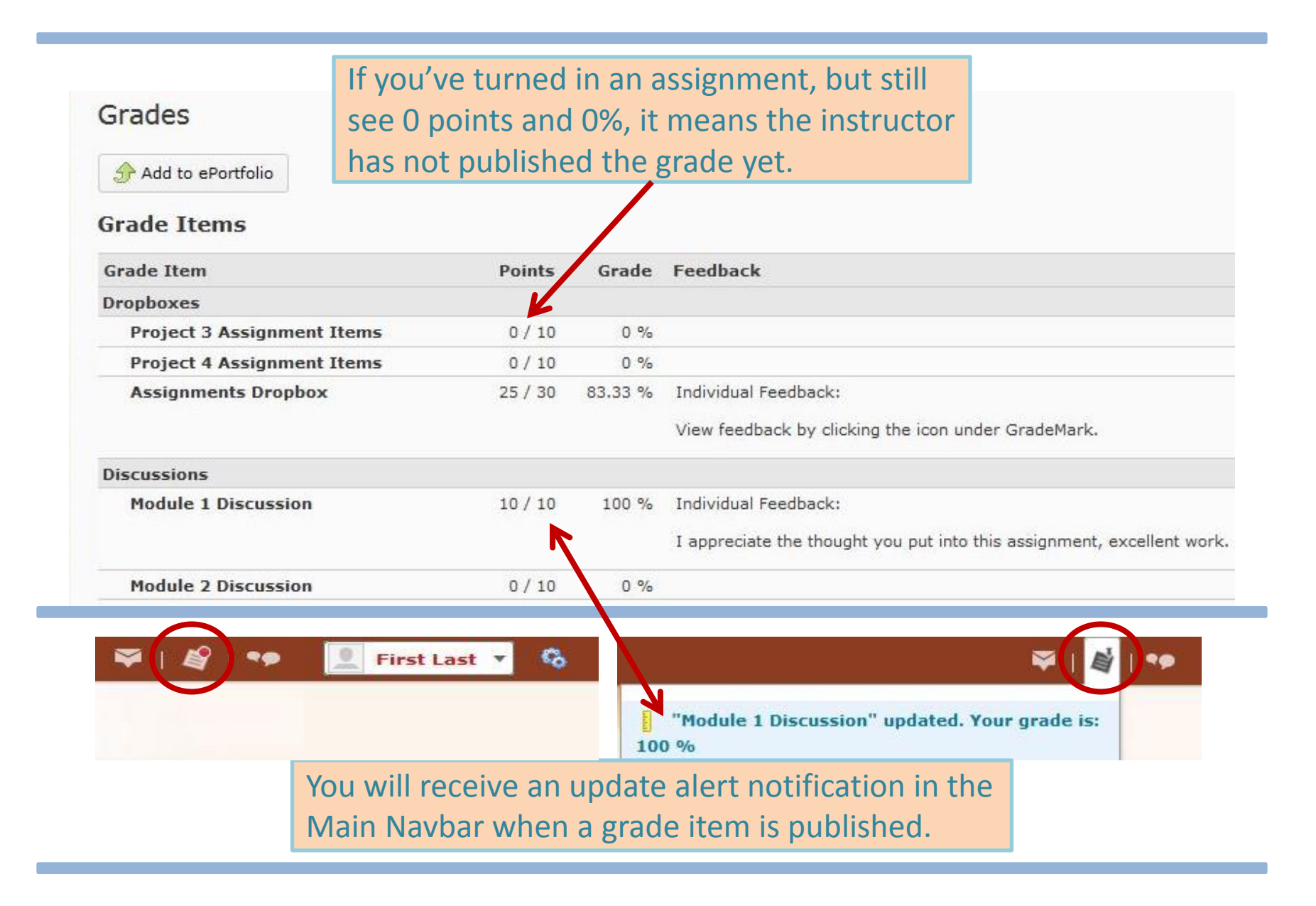

© Pacifica Graduate Institute 2014